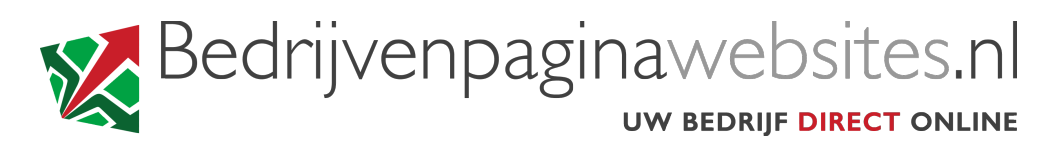

INSTRUCTIES VOOR HET INSTELLEN VAN UW EMAIL Apple Mac OSX

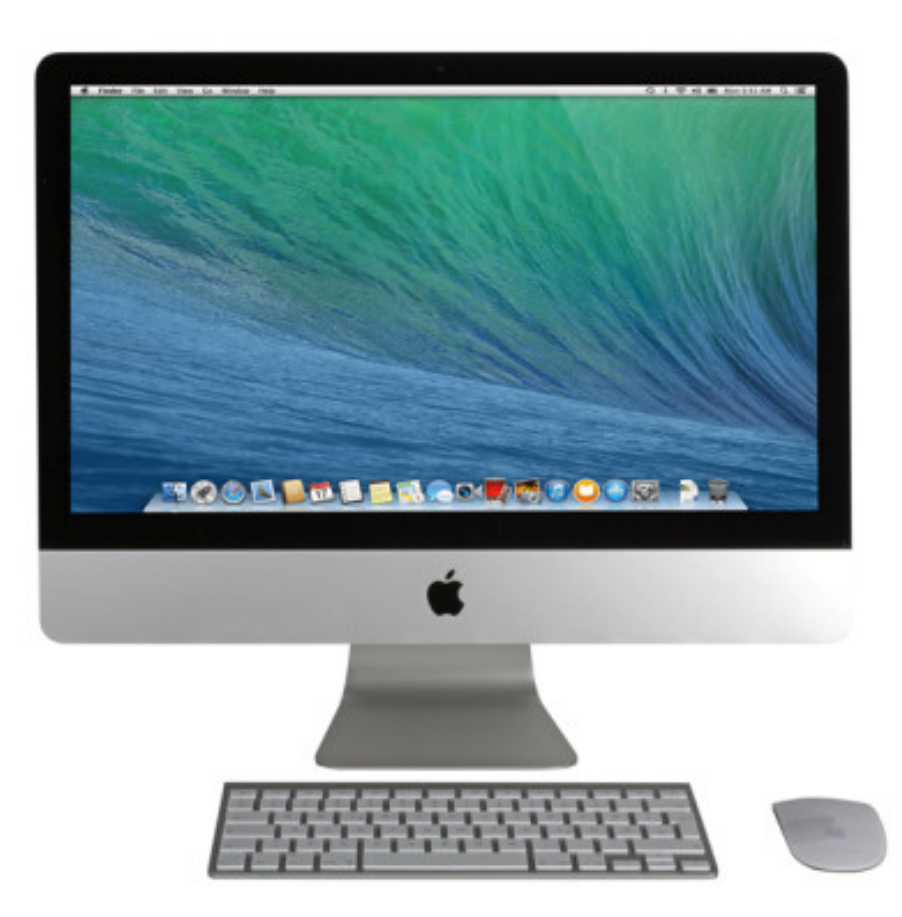

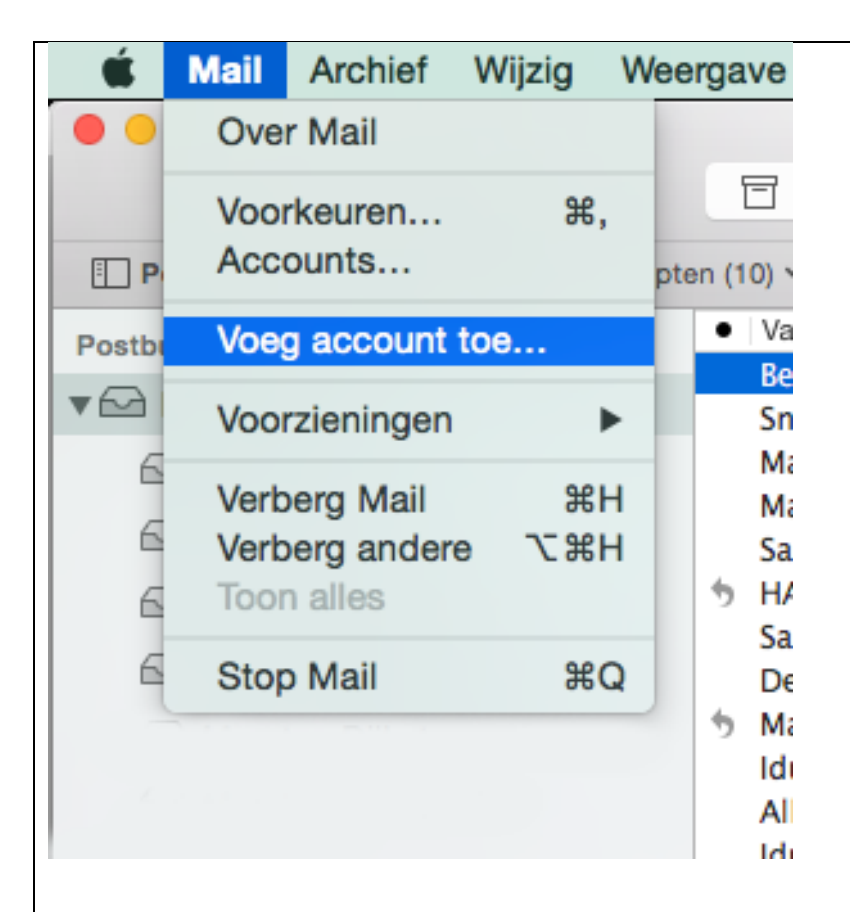

#### Open het programma Mail

U vindt Mail in de map "Programma's"

#### Klik linksboven in de menubalk op "Mail"

In het venster wat zich ontvouwt, klik op "Voeg account toe..." >"

| Kies een Mail-account om toe te voegen           | ST     |
|--------------------------------------------------|--------|
| 🗢 🖻 iCloud                                       | Sal    |
| ○ E B Exchange                                   | 260    |
| ○ Google <sup>.</sup>                            | Klik   |
|                                                  |        |
| ○ Aol.                                           |        |
| <ul> <li>Voeg andere Mail-account toe</li> </ul> |        |
| ? Annuleer Ga door                               |        |
|                                                  |        |
| Mail-account toevoegen                           | ST     |
| Geef om te beginnen de volgende informatie op:   | Naa    |
| Volledige naam: Uw naam                          | Deze   |
| E-mailadres: naam@voorbeeld.nl                   | C-1110 |
| Wachtwoord: ••••••                               | E-m    |
|                                                  | Wa     |
| Annuleer Maak aan                                | Alle   |
|                                                  |        |

Selecteer "Voeg andere Mail-account toe..."

Klik vervolgens op de knop "Ga door"

## **STAP 3**

**Naam:** vul uw naam of bedrijfsnaam in Deze naam wordt gebruikt als afzender voor uw e-mail via dit account

E-mailadres: vul uw nieuwe e-mailadres in

Wachtwoord: vul uw wachtwoord in

Alles ingevuld? Klik dan op de knop "Maak aan"

| Mail-account toevoegen                       |                                 |  |
|----------------------------------------------|---------------------------------|--|
| Geef om te beginnen                          | de volgende informatie op:      |  |
| Volledige naam:                              | Uw naam                         |  |
| E-mailadres:                                 | naam@voorbeeld.nl               |  |
| Wachtwoord:                                  | •••••                           |  |
| Account moet handmatig worden geconfigureerd |                                 |  |
| Annuleer                                     | Volgende                        |  |
|                                              |                                 |  |
| Info voor server inkomende e-mail            |                                 |  |
| Type account:                                | IMAP POP                        |  |
| E-mailserver:                                | mail.bedrijvenpaginawebsites.nl |  |
| Gebruikersnaam:                              | Uw gebruikersnaam               |  |
| Wachtwoord:                                  | •••••                           |  |
|                                              |                                 |  |
| Annuleer                                     | Vorige Volgende                 |  |
|                                              |                                 |  |

**U krijgt de melding:** Account moet handmatig worden geconfigureerd

Klik op de knop "Volgende"

#### **STAP 5**

#### Selecteer de optie POP of IMAP

N.b.: hieronder volgt de procedure wanneer u POP kiest. Wenst u echter IMAP, dan is de procedure vrijwel hetzelfde, alleen wordt er in één van de volgende stappen gevraagd om het **Poortnummer**. Vul hier dan **143** in. "Voorvoegsel pad" hoeft in datzelfde scherm niet te worden ingevuld .

Emailserver: vul in "mail.bedrijvenpaginawebsites.nl

Gebruikersnaam: vul nogmaals uw gebruikersnaam in

Wachtwoord: vul nogmaals uw wachtwoord in

Klik op de knop "Volgende"

| Info voor server uitg | aande e-mail                    |
|-----------------------|---------------------------------|
| SMTP-server:          | mail.bedrijvenpaginawebsites.nl |
| Gebruikersnaam:       | Uw gebruikersnaam               |
| Wachtwoord:           | •••••                           |
|                       |                                 |
| Annuleer              | Vorige Maak aan                 |

Klik in het volgende scherm op de knop "Maak aan"

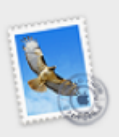

Wachtwoord kan niet veilig naar 'mail.bedrijvenpaginawebsites.nl' worden verstuurd

Mail kan uw wachtwoord niet beveiligd naar de server sturen. U kunt doorgaan zonder beveiligd wachtwoord, maar hierdoor kan uw wachtwoord gevaar lopen.

Wilt u doorgaan zonder beveiligd wachtwoord?

Annuleer Ga door

## **STAP 7**

Klik op de knop "Ga door" om het accountproces af te ronden

Uw emailadres is nu aangemaakt en klaar om te verzenden en te ontvangen.

*Tip:* stuurt u een emailbericht vanuit uw nieuwe emailaccount naar uw nieuwe emailaccount. Op die manier controleert u zowel de uitgaande als binnenkomende post.